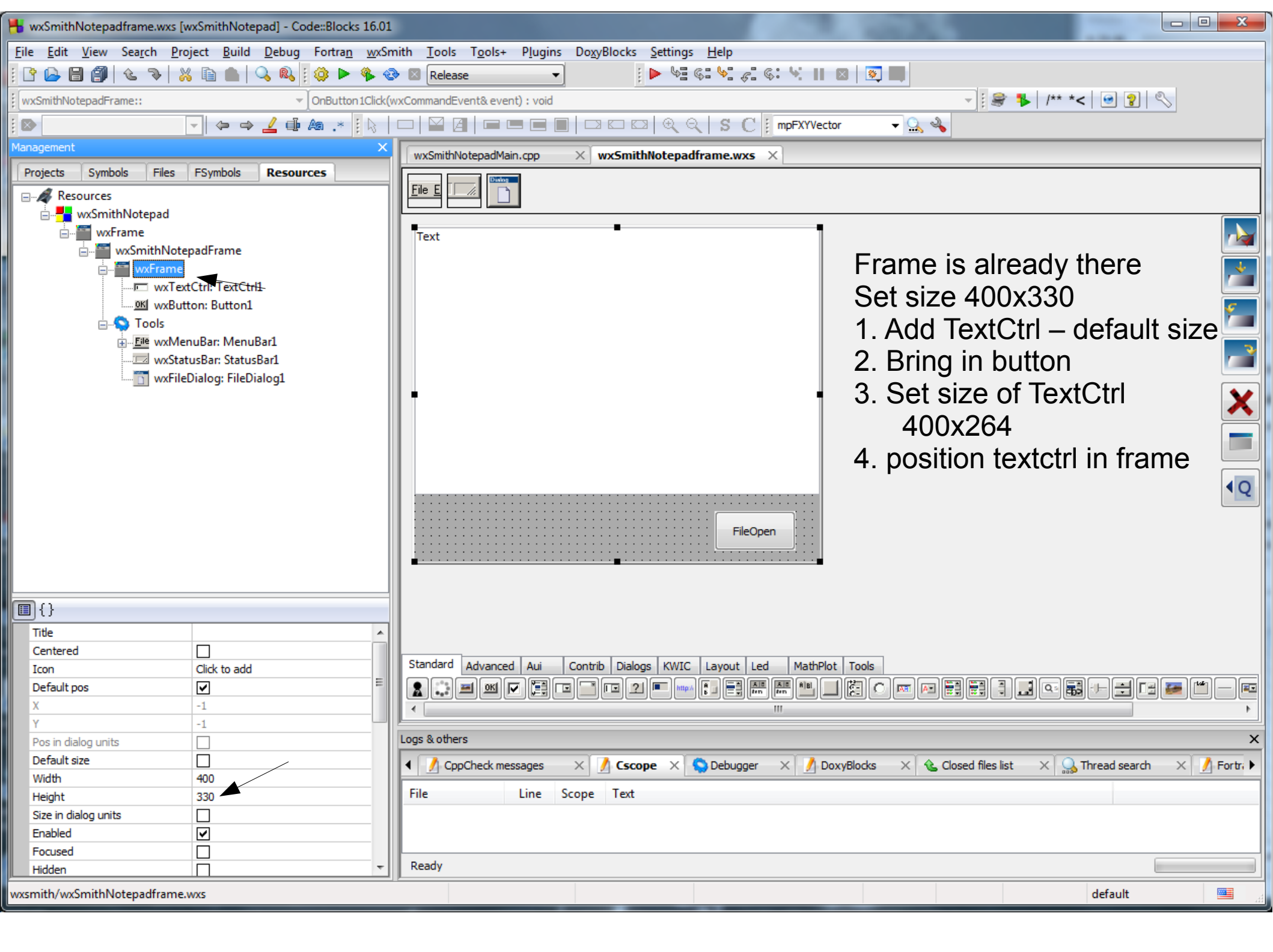

| 😽 wxSmithNotepadframe.wxs [v                                                                                                    | 🖶 wxSmithNotepadframe.wxs [wxSmithNotepad] - Code::Blocks 16.01 |                                                                                                    |          |  |  |  |  |
|----------------------------------------------------------------------------------------------------|-----------------------------------------------------------------|----------------------------------------------------------------------------------------------------|----------|--|--|--|--|
| <u>F</u> ile <u>E</u> dit <u>V</u> iew Sea <u>r</u> ch <u>P</u> roject <u>B</u> uild <u>D</u> ebug Fortran <u>w</u> xSmith <u>T</u> ools T <u>o</u> ols+ P <u>l</u> ugins Do <u>x</u> yBlocks <u>S</u> ettings <u>H</u> elp |                                                                 |                                                                                                    |          |  |  |  |  |
| ] 🗅 🕞 🗐 🔞 🐁 🐰 🗈 🐘 🔍 🖏 🛛 🏟 🕨 🌾 🕸 🛛 Release → 👘 🖡 🕼 🖓 🖏 👘 👘                                                                                                    |                                                                 |                                                                                                    |          |  |  |  |  |
| 🛙 wxSmithNotepadFrame:: 🗸 OnButton 1Click(wxCommandEvent& event) : void                                                                                                    |                                                                 |                                                                                                    |          |  |  |  |  |
|                                                                                                    | <u>∠</u> ⊕ As .* [k]                                            | □ □ □ □ □ □ □ □ □ □ □ □ □ □ □ □ □ □ □                                                                      |          |  |  |  |  |
| Management                                                                                                    | ×                                                               |                                                                                                    |          |  |  |  |  |
| Projects Symbols Files                                                                                                    | FSymbols Resources                                              |                                                                                                    |          |  |  |  |  |
| Resources                                                                                                    |                                                                 |                                                                                                    |          |  |  |  |  |
| 📄 🚪 wxSmithNotepad                                                                                                    |                                                                 |                                                                                                    |          |  |  |  |  |
| wxFrame                                                                                                    |                                                                 | Text                                                                                                    |          |  |  |  |  |
| wxSmithNote                                                                                                    | padFrame                                                        |                                                                                                    |          |  |  |  |  |
| wxText                                                                                                    | tCtrl: TextCtrl1                                                |                                                                                                    | <u> </u> |  |  |  |  |
| <u>oki</u> wxButt                                                                                                    | ton: Button1                                                    |                                                                                                    | <b>Ç</b> |  |  |  |  |
| 📄 🔷 Tools                                                                                                    | D M D 4                                                         |                                                                                                    |          |  |  |  |  |
| <u>File</u> wxMer                                                                                                    | nuBar: MenuBarI<br>rusBar: StatusBar1                           |                                                                                                    | ,        |  |  |  |  |
| wxFile                                                                                                    | Dialog: FileDialog1                                             |                                                                                                    |          |  |  |  |  |
|                                                                                                    |                                                                 | Add TextCtrrl                                                                                              | X        |  |  |  |  |
|                                                                                                    |                                                                 |                                                                                                    |          |  |  |  |  |
|                                                                                                    |                                                                 |                                                                                                    |          |  |  |  |  |
|                                                                                                    |                                                                 |                                                                                                    |          |  |  |  |  |
|                                                                                                    |                                                                 | · · · · · · · · · · · · · · · · · · ·                                                                      | ٩Q       |  |  |  |  |
|                                                                                                    |                                                                 |                                                                                                    |          |  |  |  |  |
|                                                                                                    |                                                                 | FileOpen                                                                                                   |          |  |  |  |  |
|                                                                                                    |                                                                 | ······································                                                                     |          |  |  |  |  |
|                                                                                                    |                                                                 |                                                                                                    |          |  |  |  |  |
| •••                                                                                                    |                                                                 |                                                                                                    |          |  |  |  |  |
| Text                                                                                                    | Text                                                            |                                                                                                    |          |  |  |  |  |
| Max Length                                                                                                    | 0                                                               |                                                                                                    |          |  |  |  |  |
| Var name                                                                                                    | TextCtrl1                                                       | Standard Advanced Aui Contrib Dialogs KWIC Layout Led MathPlot Tools                                       |          |  |  |  |  |
| Is member<br>Identifier                                                                                                    |                                                                 |                                                                                                    |          |  |  |  |  |
| Class name                                                                                                    | wxTextCtrl                                                      |                                                                                                    | •        |  |  |  |  |
| Default pos                                                                                                    |                                                                 | Logs & others                                                                                              | ×        |  |  |  |  |
| X                                                                                                    | 0                                                               | 🔸 🥖 CppCheck messages 🛛 🕺 Cscope 🗙 🧐 Debugger 🛛 📝 DoxyBlocks 🛛 🌜 Closed files list 🛛 🔬 Thread search 👋 📝 F | Fortri 🕨 |  |  |  |  |
| Y<br>Pos in dialog units                                                                                                    |                                                                 | File Line Scope Text                                                                                       |          |  |  |  |  |
| Default size                                                                                                    |                                                                 |                                                                                                    |          |  |  |  |  |
| Width                                                                                                    | 400                                                             |                                                                                                    |          |  |  |  |  |
| Height                                                                                                    | 264                                                             | Partu .                                                                                                    |          |  |  |  |  |
| Size in dialog units                                                                                                    | <b>T</b>                                                        | keady                                                                                                    |          |  |  |  |  |
| wxsmith/wxSmithNotepadframe.wxs default                                                                                                    |                                                                 |                                                                                                    |          |  |  |  |  |

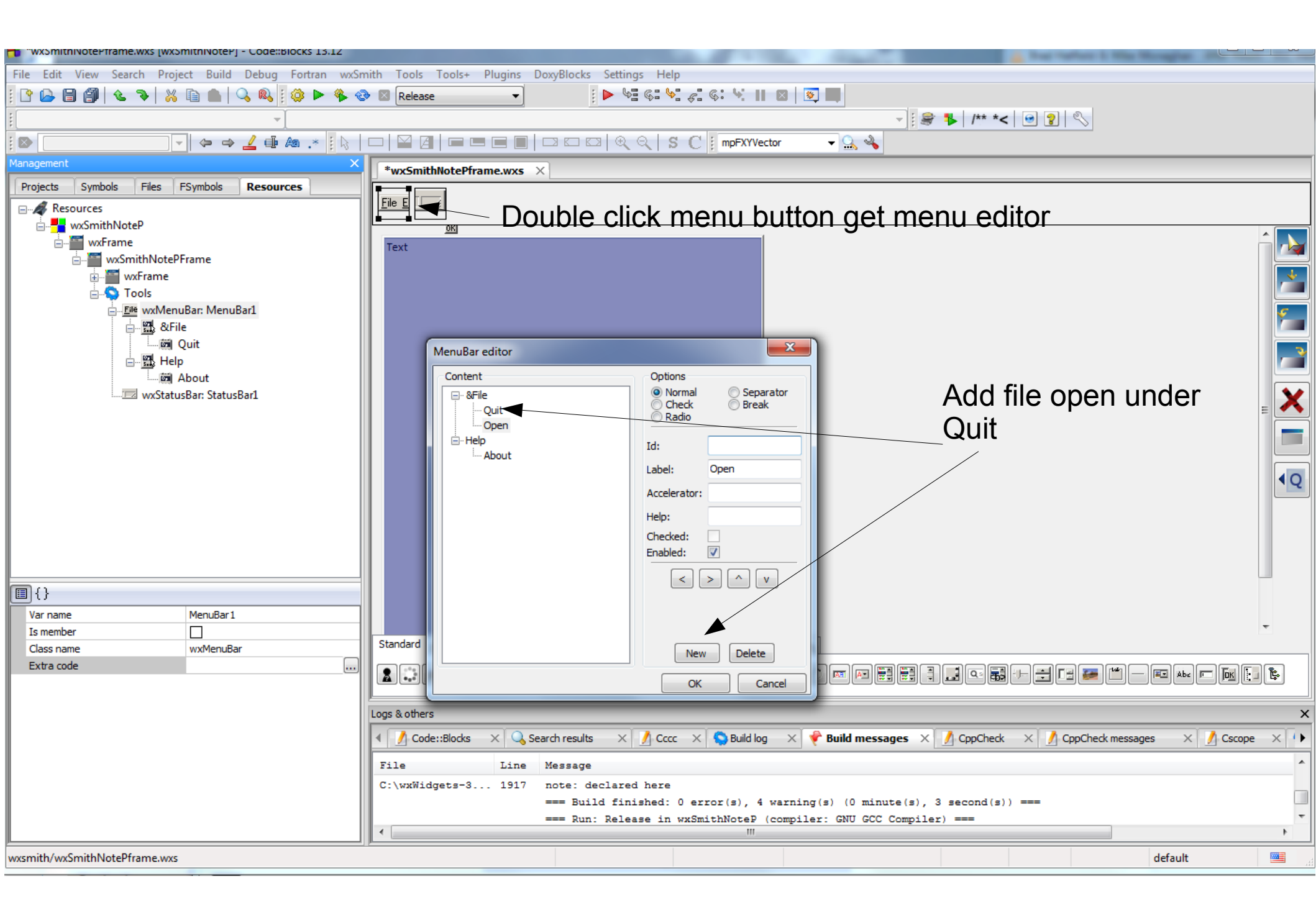

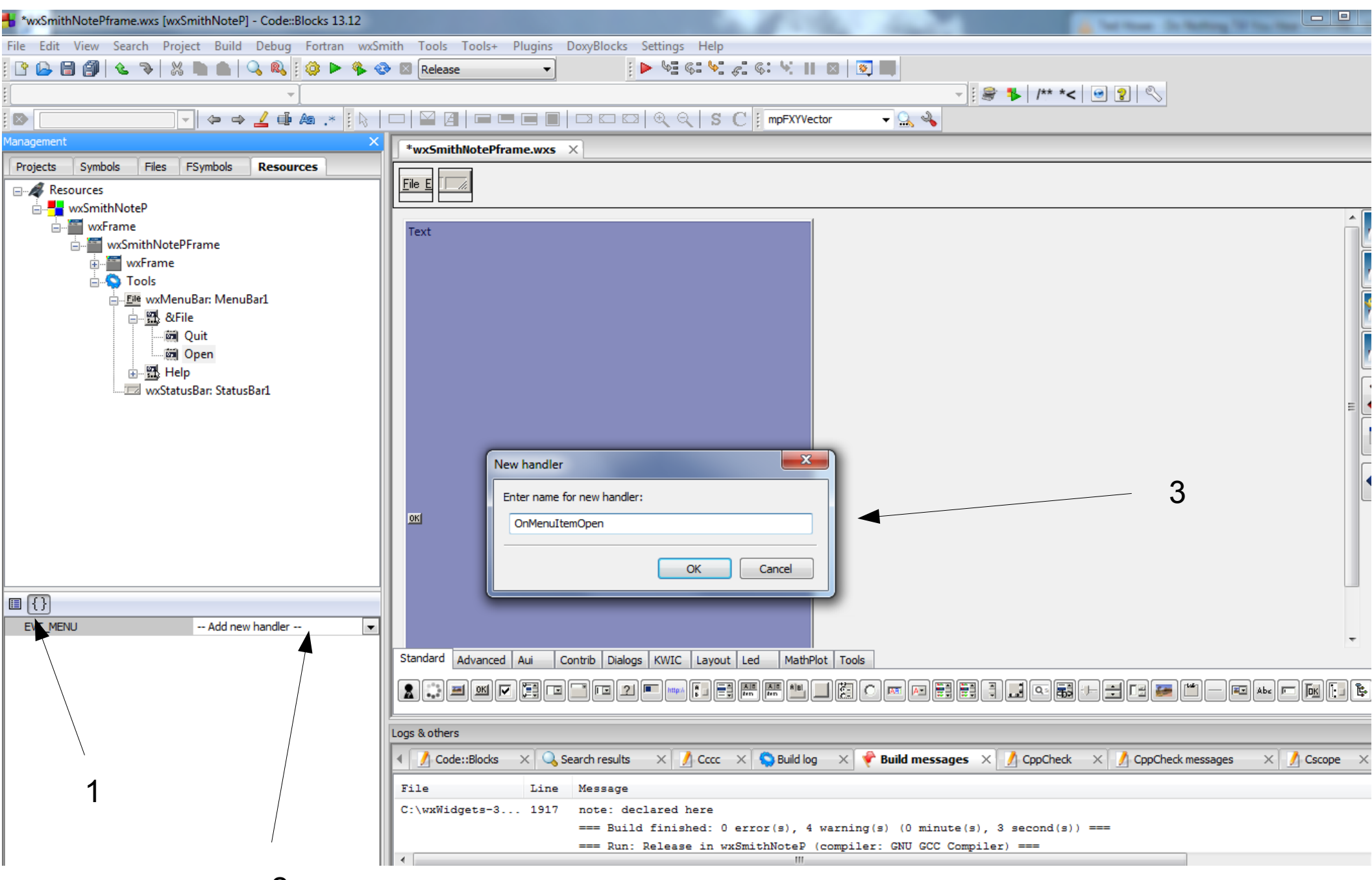

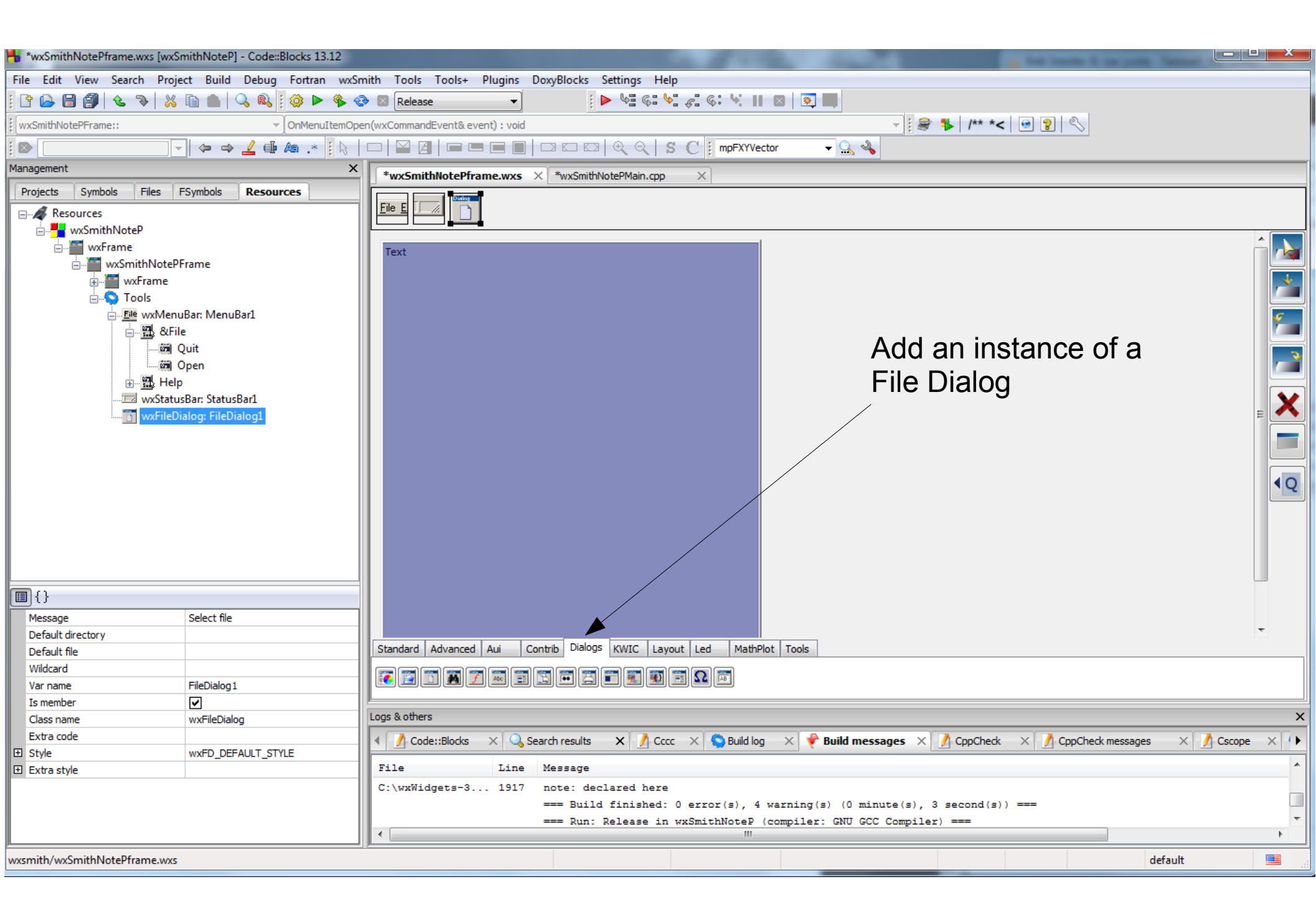

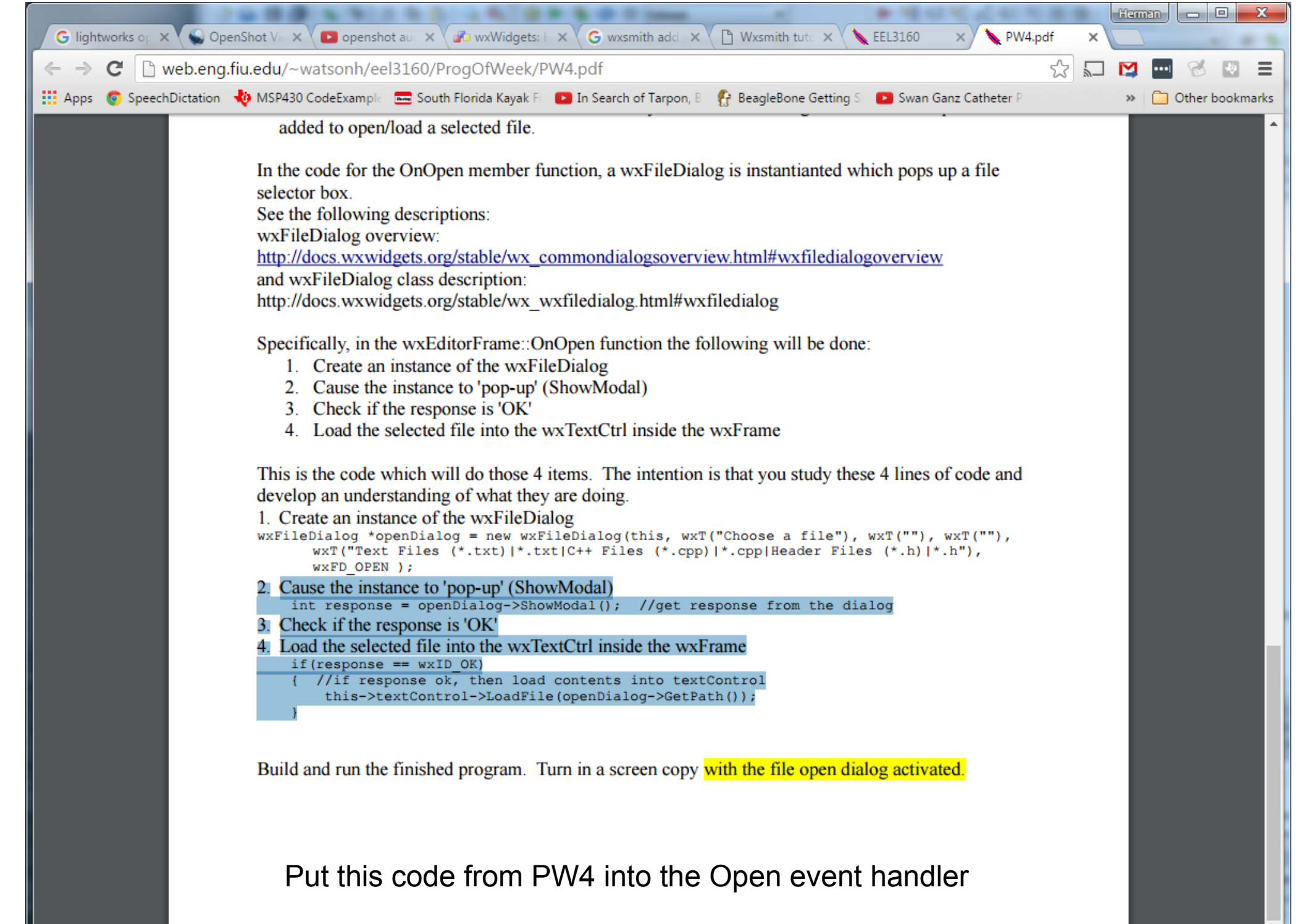

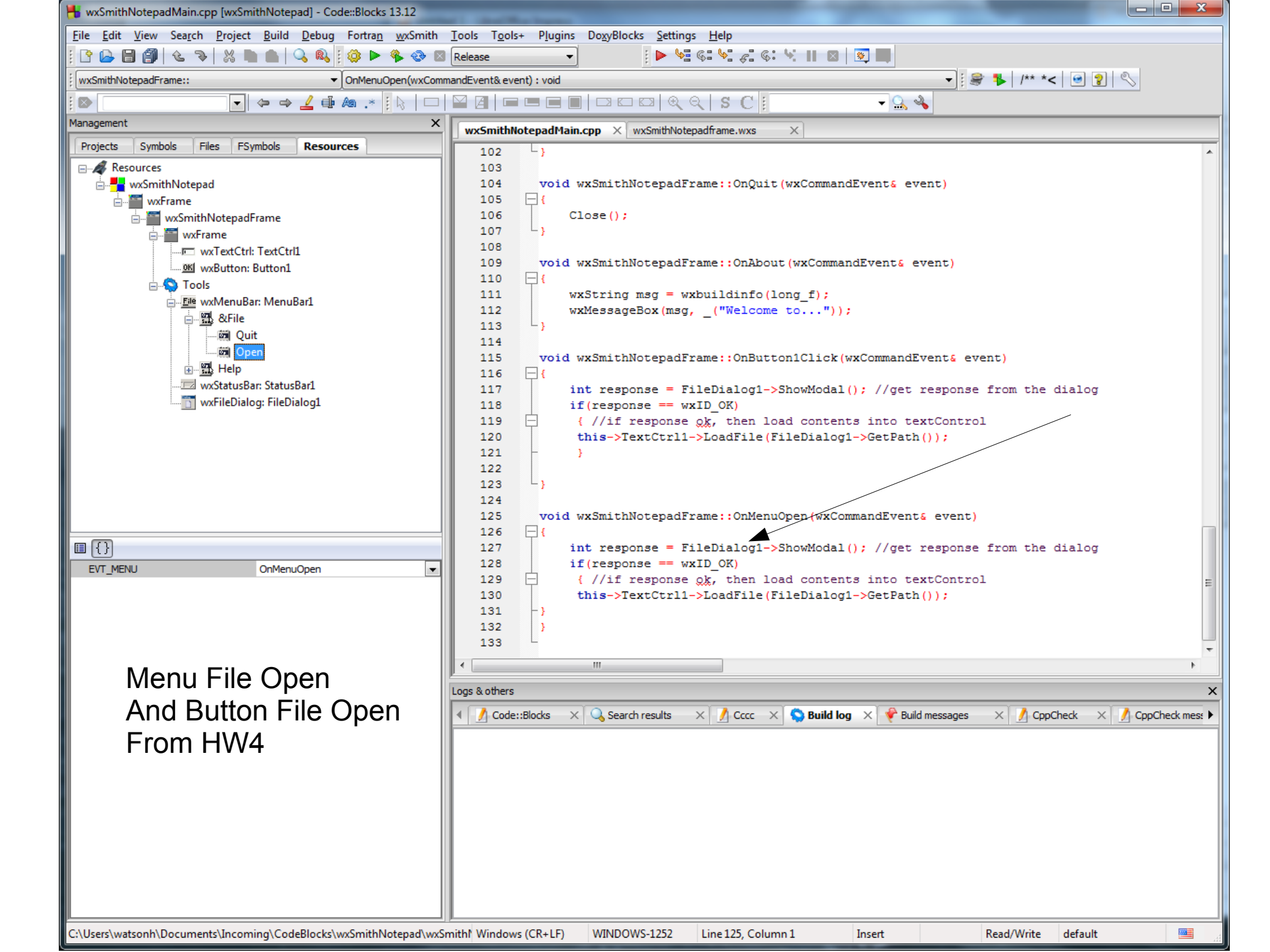

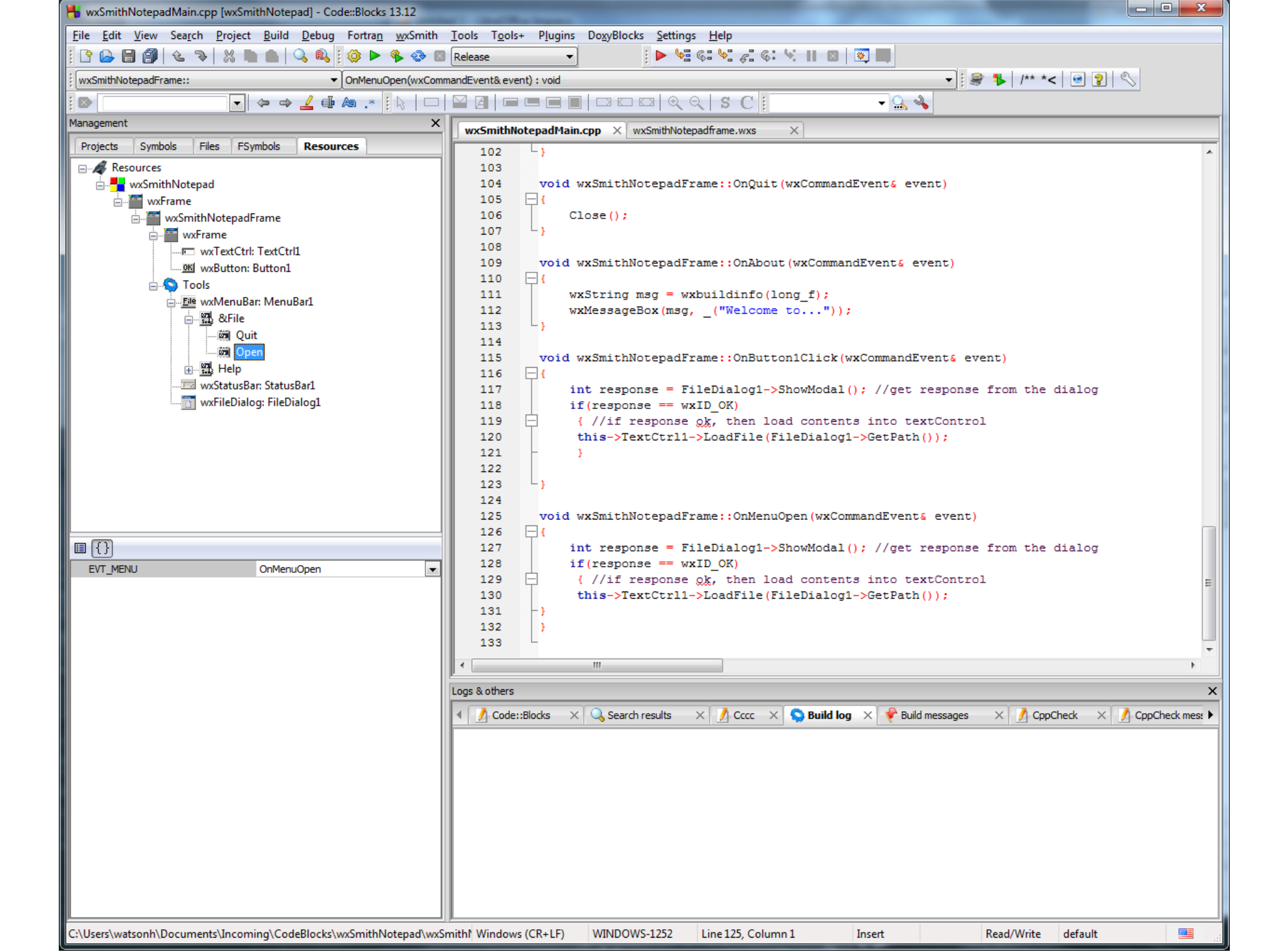

# Make the TextCtrl style MultiLine and Rich Text

| *wxSmithNoteP/Main.cpp [wxSmithNoteP] - Code::Blocks 13.12                                                                                                    |                                                                                                    |  |  |  |  |  |  |
|----------------------------------------------------------------------------------------------------|----------------------------------------------------------------------------------------------------|--|--|--|--|--|--|
| File Edit View Search Project Build Debug Fortran wxSmith Tools Tools+ Plugins DoxyBlocks Settings Help                                                       |                                                                                                    |  |  |  |  |  |  |
| [ ] ] ] ] ] ] ] ] ] ] ] ] ] ] ] ] ] ] ]                                                                                                    |                                                                                                    |  |  |  |  |  |  |
| wxSmithNotePFrame::   OnMenuItemOpe                                                                                                    | en(wxCommandEvent& event) : void 🗾 🗐 😵 🖡 /** *< 🕑 😰 👟                                                                              |  |  |  |  |  |  |
| i 🔊 🔽 🗢 ⇒ 🔟 🗛 .* i 🗞                                                                                                    | 🗖 🖾 🕼 📼 📼 📾 🖾 🖾 🔍 🔍 S 🖸 🕴 mpFXYVector 💿 🔍 🔦                                                                                        |  |  |  |  |  |  |
| Management X                                                                                                    | *wxSmithNotePframe.wxs × *wxSmithNotePMain.cpp ×                                                                                   |  |  |  |  |  |  |
| Projects Symbols Files FSymbols Resources                                                                                                    | 59 - (///*Initialize/wySmithNotePFyame)                                                                                            |  |  |  |  |  |  |
| Resources                                                                                                    | 60 vxMenuTtem* MenuTtem2:                                                                                                    |  |  |  |  |  |  |
|                                                                                                    | 61 wxMenuItem* MenuItem1:                                                                                                    |  |  |  |  |  |  |
| www.sinitin voter                                                                                                    | 62 vxMenu* Menu1:                                                                                                    |  |  |  |  |  |  |
|                                                                                                    | 63 vxMenuBar* MenuBar1:                                                                                                    |  |  |  |  |  |  |
|                                                                                                    | 64 vxMenu* Menu2;                                                                                                    |  |  |  |  |  |  |
| www.TartChile TartChile                                                                                                    | 65                                                                                                    |  |  |  |  |  |  |
|                                                                                                    | 66 Create (parent, wxID ANY, wxEmptyString, wxDefaultPosition, wxDefaultSize, wxDEFAULT FRAME STYLE, T("wxID,                      |  |  |  |  |  |  |
| Tools                                                                                                    | 67 TextCtrl1 = new wxTextCtrl(this, ID TEXTCTRL1, ("Text"), wxPoint(152,144), wxDefaultSize, wxTE MULTILINE                        |  |  |  |  |  |  |
|                                                                                                    | 68 MenuBar1 = nev vxMenuBar();                                                                                                    |  |  |  |  |  |  |
|                                                                                                    | 69 Menul = nev vxMenu();                                                                                                    |  |  |  |  |  |  |
| Quit                                                                                                    | 70 MenuItem1 = new wxMenuItem(Menu1, idMenuQuit, ("Quit\tAlt-F4"), ("Quit the application"), wxITEM NORMAL).                       |  |  |  |  |  |  |
|                                                                                                    | 71 Menu1->Append (MenuItem1);                                                                                                    |  |  |  |  |  |  |
| Help                                                                                                    | 72 MenuItem3 = nev vxMenuItem(Menu1, idMenuOpen, _ ("Open"), vxEmptyString, vxITEM_NORMAL);                                        |  |  |  |  |  |  |
| wxStatusBar: StatusBar1                                                                                                    | 73 Menul->Append (MenuItem3);                                                                                                    |  |  |  |  |  |  |
| wxFileDialog: FileDialog1                                                                                                    | 74 MenuBar1->Append (Menu1, _ ("&File"));                                                                                          |  |  |  |  |  |  |
|                                                                                                    | 75 Menu2 = nev vxMenu();                                                                                                    |  |  |  |  |  |  |
|                                                                                                    | 76 MenuItem2 = new wxMenuItem(Menu2, idMenuAbout, _("About\tF1"), _("Show info about this application"), wxIT                      |  |  |  |  |  |  |
|                                                                                                    | 77 Menu2->Append (MenuItem2);                                                                                                    |  |  |  |  |  |  |
|                                                                                                    | 78 MenuBar1->Append (Menu2, _ ("Help"));                                                                                           |  |  |  |  |  |  |
|                                                                                                    | 79 SetMenuBar(MenuBar1);                                                                                                    |  |  |  |  |  |  |
|                                                                                                    | 80 StatusBar1 = nev vxStatusBar(this, ID_STATUSBAR1, 0, _T("ID_STATUSBAR1"));                                                      |  |  |  |  |  |  |
|                                                                                                    | $1 \qquad \text{int } vxStatusBarWidths 1[1] = \{ -10 \};$                                                                         |  |  |  |  |  |  |
|                                                                                                    | 82 Int vxStatusBarStyles 1[1] = { vxSB NORMAL };                                                                                   |  |  |  |  |  |  |
|                                                                                                    | 83 StatusBarl->SetFieldsCount(1,vxStatusBarWidths_1);                                                                              |  |  |  |  |  |  |
|                                                                                                    | <pre>84 Statusbari-&gt;setstatusstyles(i,vxstatusbarstyles_i);<br/>01 Statusbari-&gt;setstatusstyles(i,vxstatusbarstyles_i);</pre> |  |  |  |  |  |  |
| Extra code                                                                                                    | 65 SetStatusbar(Statusbar);                                                                                                    |  |  |  |  |  |  |
| Style wxTE_MULTILINE, wxTE_RICH                                                                                                    | 97 FileDislost = new uvFileDislost/this ("Velect file") uvFmntuCtning uvFintuCtning uvFileCelectorDefault                          |  |  |  |  |  |  |
| wxTE_NO_VSCROLL                                                                                                    | as                                                                                                    |  |  |  |  |  |  |
| wxTE_AUTO_SCROLL                                                                                                    | 89 Connect/idMenuOuit.wxEVT_COMMAND_MENU_SELECTED_(wxObjectEventFunction)&vxSmithNotePFrame::OnOuit):                              |  |  |  |  |  |  |
| wxTE_PROCESS_ENTER                                                                                                    |                                                                                                    |  |  |  |  |  |  |
| wxTE_PROCESS_TAB                                                                                                    |                                                                                                    |  |  |  |  |  |  |
| wxTE_MULTILINE                                                                                                    | Logs & others X                                                                                                    |  |  |  |  |  |  |
| wxTE_PASSWORD                                                                                                    | 🕴 🔥 Code::Blocks 🛛 🔍 Search results 👋 🧍 Cccc 🗙 😒 Build log 🗙 📌 Build messages 🗙 🥻 CppCheck 🛛 🚺 CppCheck messages 🛛 🕺 Cscope 🗙 🕩    |  |  |  |  |  |  |
| WXTE_READONLY                                                                                                    |                                                                                                    |  |  |  |  |  |  |
| wxTE_RICH                                                                                                    | File Line Message                                                                                                    |  |  |  |  |  |  |
| wxTE_RICH2                                                                                                    | C:\wxWidgets-3 1917 note: declared here                                                                                            |  |  |  |  |  |  |
| wxTE_AUTO_URL                                                                                                    | === Build finished: 0 error(s), 6 warning(s) (0 minute(s), 7 second(s)) ===                                                        |  |  |  |  |  |  |
| wxTE_NOHIDESEL                                                                                                    | === Run: Release in wxSmithNoteP (compiler: GNU GCC Compiler) ===                                                                  |  |  |  |  |  |  |
| wxte_left T                                                                                                    | 4 III                                                                                                    |  |  |  |  |  |  |
| C:\Users\watsonh\Documents\CodeBlocks\wxSmithNoteP\wxSmithNotePMain.cpp Windows (CR+LF) WINDOWS-1252 Line 117, Column 21 Insert Modified Read/Write default 💻 |                                                                                                    |  |  |  |  |  |  |

### Add title to the wxFrame

| 🖶 wxSmithNotePMain.cpp [wxSi                                                                                                    | mithNoteP] - Code::Blocks 13.12       |               |                                                                                                    |  |  |  |  |  |
|----------------------------------------------------------------------------------------------------|---------------------------------------|---------------|----------------------------------------------------------------------------------------------------|--|--|--|--|--|
| <u>F</u> ile <u>E</u> dit <u>V</u> iew Sea <u>r</u> ch <u>P</u> roject <u>B</u> uild <u>D</u> ebug Fortran <u>w</u> xSmith <u>T</u> ools T <u>o</u> ols+ P <u>l</u> ugins Do <u>x</u> yBlocks <u>S</u> ettings <u>H</u> elp |                                       |               |                                                                                                    |  |  |  |  |  |
| 🗄 🕒 🗃 🎒 🌜 🦻 🐰 🖿 🌰 🔍 🥵 🗰 🕨 🇞 🏵 🖾 Release 🚽 👘 🖡 🚱 🗳 👘 🖉 👘                                                                                                    |                                       |               |                                                                                                    |  |  |  |  |  |
| wxSmithNotePFrame::                                                                                                    | wxSmithNotePErame::                   |               |                                                                                                    |  |  |  |  |  |
|                                                                                                    |                                       |               |                                                                                                    |  |  |  |  |  |
| Management                                                                                                    |                                       |               |                                                                                                    |  |  |  |  |  |
|                                                                                                    |                                       | *wxSmithNo    | tePframe.wxs X wxSmithNotePMain.cpp X                                                                                  |  |  |  |  |  |
| Projects Symbols Files                                                                                                    | FSymbols Resources                    | 59            | //(*Initialize(wxSmithNotePFrame)                                                                                      |  |  |  |  |  |
| Resources                                                                                                    |                                       | 60            | vxMenuItem* MenuItem2;                                                                                                 |  |  |  |  |  |
| wxSmithNoteP                                                                                                    |                                       | 61            | vxMenuItem* MenuItem1;                                                                                                 |  |  |  |  |  |
| wxFrame                                                                                                    |                                       | 62            | vxMenu* Menu1;                                                                                                    |  |  |  |  |  |
| wxSmithNote                                                                                                    | PFrame                                | 63            | vxMenuBar* MenuBar1;                                                                                                   |  |  |  |  |  |
| wxFrame                                                                                                    |                                       | 64            | vxmenu* menu2;                                                                                                    |  |  |  |  |  |
| wxTex                                                                                                    | tCtrl: TextCtrl1                      | 65            | Create (parent will ANY wyEmptuCtwing wyDefaultBosition wyDefaultSize wyDefault EDAME STVLE T/WwyTD                    |  |  |  |  |  |
| E Tools                                                                                                    |                                       | 67            | Teat(tyli = new uvText(tylikis ID TEXT(TPI) ("Text") uvDoint(15214), uvDefaultSize uvText(tylikis ID TEXT(TPI)         |  |  |  |  |  |
| ⊡ <u>Eie</u> wxMer                                                                                                    | nuBar: MenuBar1                       | 68            | MenuBar1 = new wxMenuBar():                                                                                            |  |  |  |  |  |
|                                                                                                    | ile                                   | 69            | Menul = new vxMenu();                                                                                                  |  |  |  |  |  |
|                                                                                                    | Quit                                  | 70            | MenuItem1 = new wxMenuItem(Menu1, idMenuOuit, ("Ouit\tAlt-F4"), ("Ouit the application"), wxITEM NORMAL)               |  |  |  |  |  |
|                                                                                                    | Open                                  | 71            | Menu1->Append (MenuItem1);                                                                                             |  |  |  |  |  |
| i ∰ He                                                                                                    | lp                                    | 72            | MenuItem3 = nev vxMenuItem(Menu1, idMenuOpen, _("Open"), vxEmptyString, vxITEM_NORMAL);                                |  |  |  |  |  |
| wxStat                                                                                                    | usBar: StatusBar1                     | 73            | Menu1->Append (MenuItem3);                                                                                             |  |  |  |  |  |
| wxFile                                                                                                    | Dialog: FileDialog1                   | 74            | MenuBar1->Append(Menu1, _("&File"));                                                                                   |  |  |  |  |  |
|                                                                                                    |                                       | 75            | Menu2 = nev vxMenu();                                                                                                  |  |  |  |  |  |
|                                                                                                    |                                       | 76            | MenuItem2 = nev vxMenuItem(Menu2, idMenuAbout, _("About\tF1"), _("Show info about this application"), vxIT             |  |  |  |  |  |
|                                                                                                    |                                       | 77            | Menu2->Append (MenuItem2);                                                                                             |  |  |  |  |  |
|                                                                                                    |                                       | 78            | MenuBar1->Append(Menu2, _("Help"));                                                                                    |  |  |  |  |  |
|                                                                                                    |                                       | 79            | SetMenuBar(MenuBar1);                                                                                                  |  |  |  |  |  |
|                                                                                                    |                                       | 80            | StatusBar1 = new wxStatusBar(this, ID_STATUSBAR1, 0, _T("ID_STATUSBAR1"));                                             |  |  |  |  |  |
|                                                                                                    |                                       | 81            | intwxStatusBarWidths_I[1] = { -10 };                                                                                   |  |  |  |  |  |
|                                                                                                    |                                       | 82            | intvxStatusBarstyles 1[1] = { vxSB_NORMAL };                                                                           |  |  |  |  |  |
|                                                                                                    |                                       | 83            | Statusbari-SetFieldsCount(1,wstatusbarwiaths_1);                                                                       |  |  |  |  |  |
|                                                                                                    |                                       | 07            | Statusbari-Setstatusstytes(1,vxstatusbarstytes_1);                                                                     |  |  |  |  |  |
| Title                                                                                                    | MyNotePad                             | 86            | SetStatusJar(statusJar),<br>SetStatusTart("Welcome to vyWiddets!").                                                    |  |  |  |  |  |
| Centered                                                                                                    |                                       | 87            | FileDialog1 = new wyFileDialog(this, ("Select file"), wyEmptyString, wyEmptyString, wyFileSelectorDefault              |  |  |  |  |  |
| Icon                                                                                                    | Click to add                          | 88            |                                                                                                    |  |  |  |  |  |
| Default pos                                                                                                    |                                       | 89            | Connect (idMenuQuit, wxEVT COMMAND MENU SELECTED, (wxObjectEventFunction) &wxSmithNotePFrame::OnOuit);                 |  |  |  |  |  |
| X                                                                                                    | -1                                    | •             | III F                                                                                                    |  |  |  |  |  |
| Y                                                                                                    | -1                                    | Jana Dathara  |                                                                                                    |  |  |  |  |  |
| Pos in dialog units                                                                                                    |                                       | Logs & others |                                                                                                    |  |  |  |  |  |
| Default size                                                                                                    |                                       | Code:         | :Blocks 🗙 🔍 Search results 🗙 ∬ Cccc 🛪 🧙 Build log 🗙 🦿 Build messages 🗙 🕺 CppCheck 🛪 🕺 CppCheck messages 🛛 📝 Cscope 🗙 🕩 |  |  |  |  |  |
| Width                                                                                                    | -1                                    | File          | Line Merrare A                                                                                                    |  |  |  |  |  |
| Height                                                                                                    | -1                                    | 1110          |                                                                                                    |  |  |  |  |  |
| Size in dialog units                                                                                                    |                                       | C:\wxWidg     | ets-3 1917 note: declared here                                                                                         |  |  |  |  |  |
| Enabled                                                                                                    |                                       |               | === Build finished: 0 error(s), 4 warning(s) (0 minute(s), 3 second(s)) ===                                            |  |  |  |  |  |
| Focused                                                                                                    |                                       | 1             | === Run: Release in wxSmithNoteP (compiler: GNU GCC Compiler) ===                                                      |  |  |  |  |  |
| Hidden                                                                                                    | · · · · · · · · · · · · · · · · · · · |               |                                                                                                    |  |  |  |  |  |
| C:\Users\watsonh\Documents\CodeBlocks\wxSmithNoteP\wxSmithNotePMain.cpp Windows (CR+LF) WINDOWS-1252 Line 117, Column 21 Insert Read/Write default 🖷                                                                        |                                       |               |                                                                                                    |  |  |  |  |  |

#### Same process – File Save

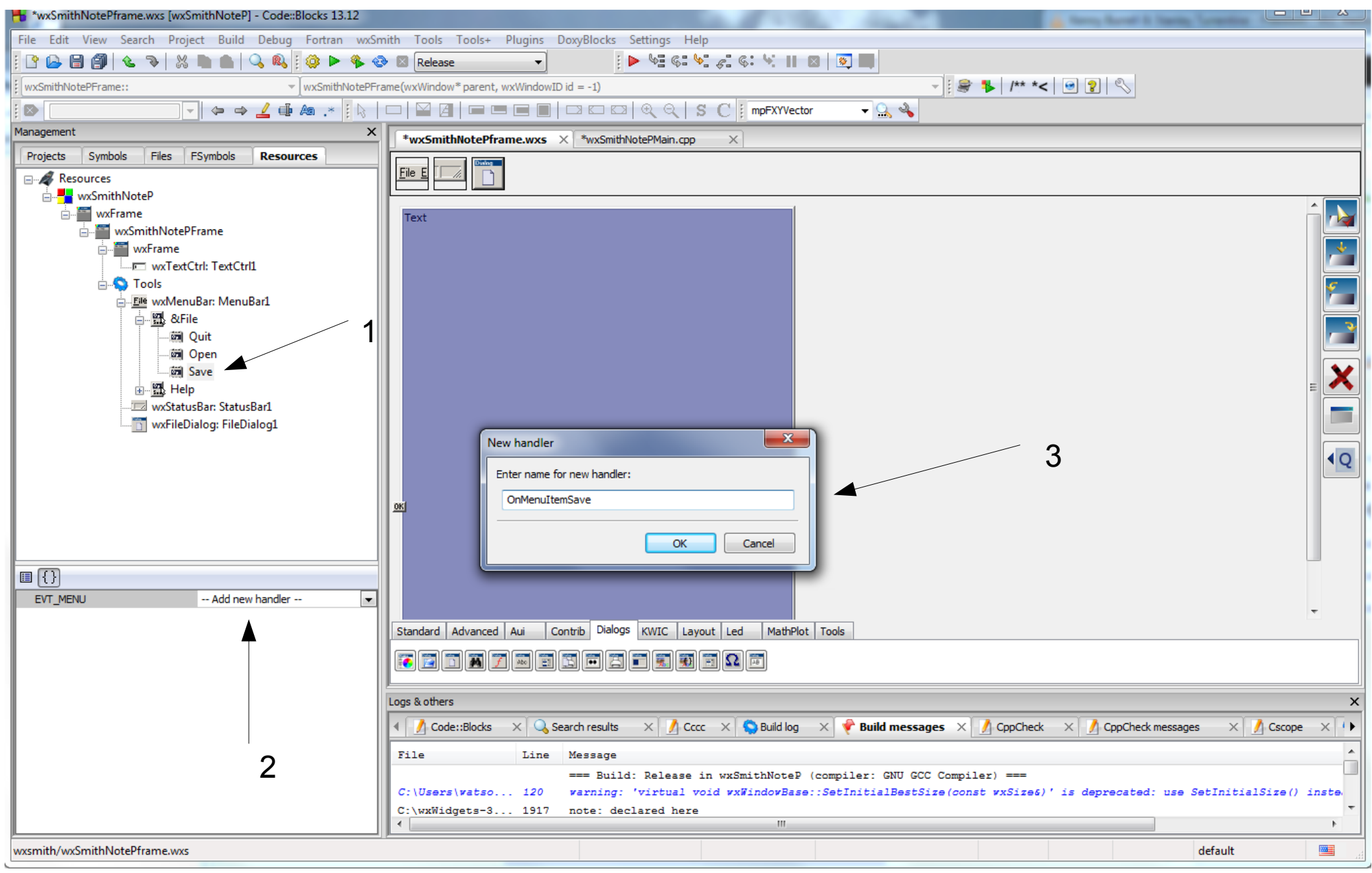

### From PW5

This is the code which will do those 4 items. 1. Create another instance of the wxFileDialog wxFileDialog \*openDialog = new wxFileDialog(this, wxT("Choose a file"), wxT(""), wxT(""), wxT("Text Files (\*.txt)|\*.txt|C++ Files (\*.cpp)|\*.cpp|Header Files (\*.h)|\*.h"), wxFD\_OPEN ); PW3: in order to get the file save dialog, wxFD\_OPEN should be replaced with wxFD\_SAVE 2. Cause the instance to 'pop-up' (ShowModal) int response = openDialog->ShowModal(); //get response from the dialog

4. Load the selected file into the wxTextCtrl inside the wxFrame
if(response == wxID\_OK)
{ //if response ok, then load contents into textControl
this->textControl->LoadFile(openDialog->GetPath());
}

Second file dialog, wxID\_Save style

| File Edit View Search Project Build Debug Fortran wxSmith Tools Tools+ Plugins DoxyBlocks Settings Help |        |  |  |  |  |  |  |
|----------------------------------------------------------------------------------------------------|--------|--|--|--|--|--|--|
| 🗄 🕒 🗃 🚳 🐁 🐘 🌰 🔍 🧠 🦓 🌬 🏶 🕸 Release 🕢 👘 🕨 🕼 🕼 🕨 👘 👘                                                       |        |  |  |  |  |  |  |
| 🛙 wxSmithNotePFrame:: 🗸 OnMenuItemSave(wxCommandEvent& event) : void 🗸 🛛 😂 🔭 /** *< 💿 💈 🗞               |        |  |  |  |  |  |  |
|                                                                                                    |        |  |  |  |  |  |  |
| Management X *wxSmithNotePframe.wxs × *wxSmithNotePMain.cpp ×                                           |        |  |  |  |  |  |  |
| Projects Symbols Files FSymbols Resources                                                               |        |  |  |  |  |  |  |
|                                                                                                    |        |  |  |  |  |  |  |
| in the wxSmithNoteP                                                                                     |        |  |  |  |  |  |  |
| wxFrame Text                                                                                            | X      |  |  |  |  |  |  |
|                                                                                                    | ¥      |  |  |  |  |  |  |
| wxTextCtrl: TextCtrl1                                                                                   |        |  |  |  |  |  |  |
|                                                                                                    |        |  |  |  |  |  |  |
| ⊡- <u>Li<sup>ie</sup></u> wxMenuBari                                                                    |        |  |  |  |  |  |  |
|                                                                                                    |        |  |  |  |  |  |  |
|                                                                                                    |        |  |  |  |  |  |  |
| Save                                                                                                    | X      |  |  |  |  |  |  |
| 🗈 🛗 Help                                                                                                | _      |  |  |  |  |  |  |
| wxSieDialog: SieDialog1                                                                                 |        |  |  |  |  |  |  |
| wxFileDialog: FileDialog2                                                                               |        |  |  |  |  |  |  |
|                                                                                                    | Q      |  |  |  |  |  |  |
|                                                                                                    |        |  |  |  |  |  |  |
|                                                                                                    |        |  |  |  |  |  |  |
|                                                                                                    |        |  |  |  |  |  |  |
|                                                                                                    |        |  |  |  |  |  |  |
|                                                                                                    |        |  |  |  |  |  |  |
| Message Select file                                                                                     |        |  |  |  |  |  |  |
| Default directory                                                                                       |        |  |  |  |  |  |  |
| Default file Dialogs KWIC Layout Led MathPlot Tools                                                     |        |  |  |  |  |  |  |
| Widcard                                                                                                 |        |  |  |  |  |  |  |
| Var name FileDialog2                                                                                    |        |  |  |  |  |  |  |
| Is member V Loos & others                                                                               | ×      |  |  |  |  |  |  |
| Extra code                                                                                              |        |  |  |  |  |  |  |
| Style wxFD_DEFAULT_STYLE, wxFD_SA                                                                       | ••     |  |  |  |  |  |  |
| wxFD_DEFAULT_STYLE File Line Message                                                                    |        |  |  |  |  |  |  |
| wxFD_OPEN === Build: Release in wxSmithNoteP (compiler: GNU GCC Compiler) ===                           |        |  |  |  |  |  |  |
| WXFU_SAVE                                                                                               | -<br>- |  |  |  |  |  |  |
| wxFD_FILE_MUST_EXIST \ \ \ \ \ \ \ \ \ \ \ \ \ \ \ \ \ \ \                                              | Þ      |  |  |  |  |  |  |
|                                                                                                    |        |  |  |  |  |  |  |

# Same process 'New' to Clear the TextCtrl

| wxSmithNotePMain.cpp [wxSmith                                                                                                    | 🚽 wxSmithNotePMain.cpp [wxSmithNoteP] - Code:Blocks 13.12 |                                                                                                    |  |  |  |  |  |
|----------------------------------------------------------------------------------------------------|-----------------------------------------------------------|----------------------------------------------------------------------------------------------------|--|--|--|--|--|
| File Edit View Search Project Build Debug Fortran wxSmith Tools Tools+ Plugins DoxyBlocks Settings Help                                                                                                    |                                                           |                                                                                                    |  |  |  |  |  |
| 🗈 🕞 🞒 🕲 🐌 🐰 🖿 🍙 🔍 🕸 🕼 🕫 🗠 🏶 🖾 Release 🔹 🔹 🚺 🕨 🖗 🕼 🖬                                                                                                    |                                                           |                                                                                                    |  |  |  |  |  |
| wxSmithNotePFrame::                                                                                                    | wxSmithNotePFrame::                                       |                                                                                                    |  |  |  |  |  |
|                                                                                                    | 🗢 🔿 🚄 🏚 🗛 .* 🔢 🖓 🗌                                        | □   🔛 🔄 📼 📼 🔲   □ □ □ 🖾 🔍   S C   mpFXYVector 🗸 🔍 🔦                                                                                                    |  |  |  |  |  |
| Management                                                                                                    | x                                                         | *wxSmithNotePframe.wxs × wxSmithNotePMain.cpp ×                                                                                                    |  |  |  |  |  |
| Projects Symbols Files F                                                                                                    | Symbols Resources                                         | 114                                                                                                    |  |  |  |  |  |
| Resources<br>wxSmithNoteP<br>wxFrame<br>wxFrame<br>Tools<br>WxMenuBar: MenuBar1<br>KFile<br>Quit<br>New<br>Dpen<br>Save<br>Help<br>wxStatusBar: StatusBar1<br>wxFileDialog: FileDialog1<br>wxFileDialog: FileDialog2 |                                                           | <pre>void wxSmithNotePFrame::OnAbout(wxCommandEvent&amp; event)  void wxSmithNotePFrame::OnAbout(wxCommandEvent&amp; event)  void wxSmithNotePFrame::OnMenuItemOpen(wxCommandEvent&amp; event)  void wxSmithNotePFrame::OnMenuItemOpen(wxCommandEvent&amp; event)  if (response = FileDialog1-&gt;ShowModal(); //get response from the dialog  if (response == wxID_OK)  void wxSmithNotePFrame::OnMenuItemSave(wxCommandEvent&amp; event)  void wxSmithNotePFrame::OnMenuItemSave(wxCommandEvent&amp; event)  void wxSmithNotePFrame::OnMenuItemSave(wxCommandEvent&amp; event)  void wxSmithNotePFrame::OnMenuItemSave(wxCommandEvent&amp; event)  void wxSmithNotePFrame::OnMenuItemSave(wxCommandEvent&amp; event)  if (response = FileDialog2-&gt;ShowModal(); //get response from the dialog  if (response == wxID_OK)  void wxSmithNotePFrame::OnMenuItemSave(wxCommandEvent&amp; event)  void wxSmithNotePFrame::OnMenuItemSave(wxCommandEvent&amp; event)  // // // // // // // // // // // // //</pre>                                                                                                    |  |  |  |  |  |
|                                                                                                    |                                                           | 136 this->TextCtrl1->SaveFile(FileDialog2->GetPath());<br>137 - }                                                                                                    |  |  |  |  |  |
|                                                                                                    |                                                           | 138 -}                                                                                                    |  |  |  |  |  |
| ■{}                                                                                                    |                                                           |                                                                                                    |  |  |  |  |  |
| Label                                                                                                    | New                                                       | 141 - {                                                                                                    |  |  |  |  |  |
| Accelerator                                                                                                    |                                                           | 142 this->TextCtrl1->Clear();                                                                                                    |  |  |  |  |  |
| Enabled                                                                                                    |                                                           | 143 }                                                                                                    |  |  |  |  |  |
| Bitmap                                                                                                    | Click to add                                              | 144                                                                                                    |  |  |  |  |  |
| Var name                                                                                                    | MenuItem5                                                 |                                                                                                    |  |  |  |  |  |
| Is member                                                                                                    |                                                           | Logs & others X                                                                                                    |  |  |  |  |  |
| Identifier                                                                                                    | idMenuNew                                                 | A CadauBlacka V O Saarch regulta V \Lambda Core V O Build Ina V 📌 Build macroages V 🔥 CanChack V 🛝 CanChack macroages V 🛝 Carona V 🚺                                                                                                    |  |  |  |  |  |
| Extra code                                                                                                    |                                                           |                                                                                                    |  |  |  |  |  |
|                                                                                                    |                                                           | File       Line       Message         === Build: Release in wxSmithNoteP (compiler: GNU GCC Compiler) ===       Image: Virtual void vxWindovBase::SetInitialBestSize(const vxSize6)' is deprecated: use SetInitialSize() instended: Use SetInitialSize() instended: Use SetInitinintialSize() instended: U |  |  |  |  |  |
| C:\Users\watsonh\Documents\CodeBlocks\wxSmithNoteP\wxSmithNotePMain.cpp Windows (CR+LF) WINDOWS-1252 Line 142, Column 30 Insert Read/Write default 🔤                                                                 |                                                           |                                                                                                    |  |  |  |  |  |